www.hongdian.com

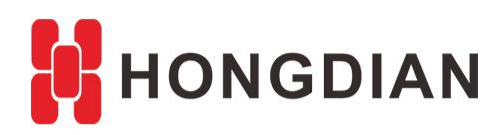

# **Application Guide** Media WiFi Platform -Custom- Logo and Info

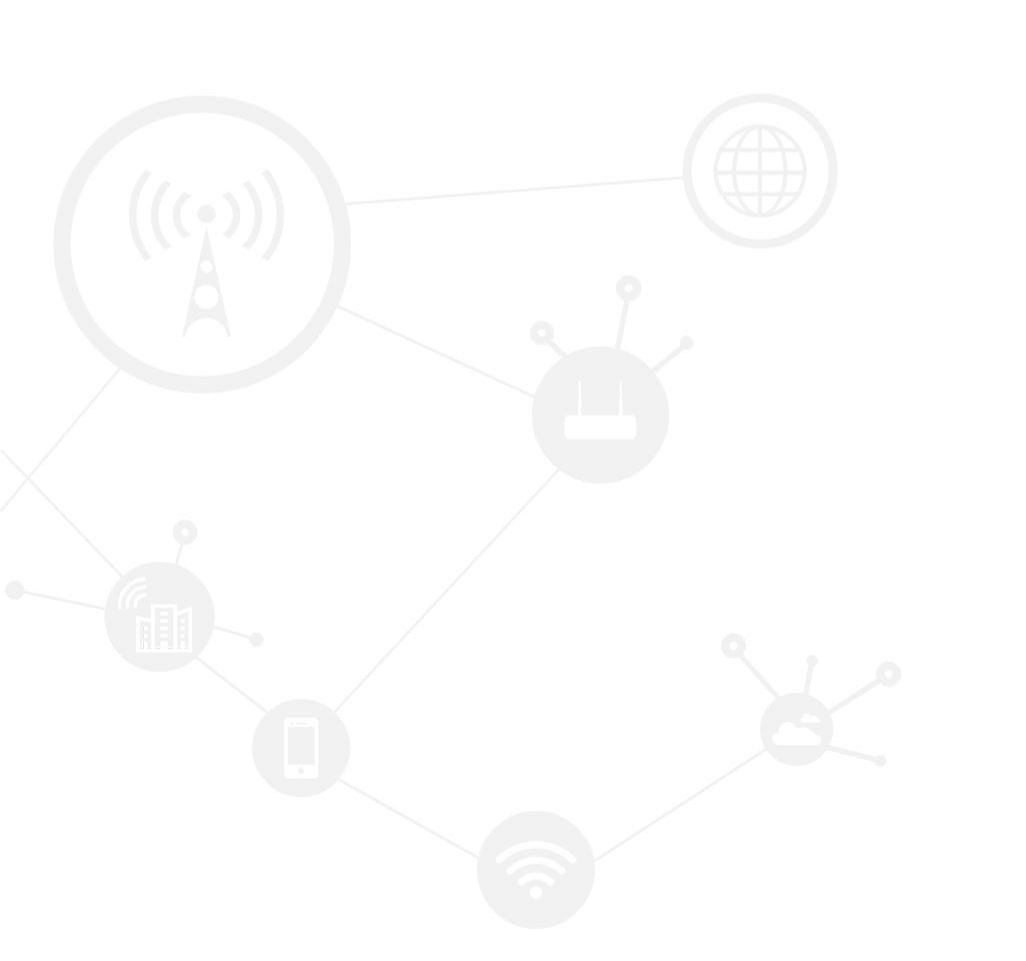

### Contents

| Contents         | 2 |
|------------------|---|
| Revision History | 2 |
| 1 Overview       | 3 |
| 2 Description    | 3 |
| 2.1 Preparation  | 4 |
| 2.2 Operation    | 4 |

### **Revision History**

Updates between document versions are cumulative. Therefore, the latest document version contains all updates made to previous versions.

| Doc Version | Product             | Release Data | Details       |
|-------------|---------------------|--------------|---------------|
| V1.0        | Media WiFi Platform | 2017.10.12   | First Release |

# **1** Overview

The Media WiFi Platform (also called FreeWiFi Platfom) is for remote monitoring and managing Hongdian Media WiFi Router, such as H9303, H9350.

This document shows you how to custom the logo and copyright info on the platform page after you have installed the Media WiFi Platform.

In this case, our customers have installed the Media Wi-Fi Platform in their CentOS server, and now need to custom logo and company info, etc.

| Media Wi-Fi Platform X Addia Wi-Fi Platform X                       |         |  |
|---------------------------------------------------------------------|---------|--|
| E 🔿 C 💿 Not secure   freewifi.hongdian.com/80:9/freewifi/login.html | 부 ☆ 😌 🗄 |  |
|                                                                     |         |  |
|                                                                     |         |  |
| Δ                                                                   |         |  |
| Eogin<br>Copy right (C): 2015-2025 Hongdian Corporation.            |         |  |

The images are in: /usr/local/tomcat/webapps/freewifi/common/images/ And the config info is in: /usr/local/tomcat/webapps/freewifi/app/i18n/message\_en-US.properties

If the above direction has changed, you can find out the file by the command as below

| find / -name message_en-US.properties                                                                                                    |  |
|----------------------------------------------------------------------------------------------------|--|
| <pre>[root@iZ223wnqzp9Z i18n]# find / -name message_en-US.properties /usr/local/tomcat/webapps/freewifi/app/i18n/message_en-US.properties [root@iZ223wnqzp9Z i18n]#</pre> |  |

# **2** Description

Application Guide - Media WiFi Platform - Custom - Logo and Info

## 2.1 Preparation

You are suggested to use the Xshell and Xftp for login the remote CentOS in which platform is installed.

```
🎯 Xshell.exe
```

**Ø Xftp**.exe

# 2.2 Operation

1. Login the CentOS root via ssh to its IP; XShell and XFtp are suggested to use.
Xshell 5 (Build 1060)
Copyright (c) 2002-2017 NetSarang Computer, Inc. All rights reserv
Type `help' to learn how to use Xshell prompt.
[d:\~]\$
Connecting to 47.88.138.97:1433...
Connection established.
To escape to local shell, press 'Ctrl+Alt+]'.
Last login: Thu Jul 27 19:52:37 2017 from 113.91.249.215
Welcome to aliyun Elastic Compute Service!
[root@iZ223wnqzp9Z ~]#

2. Continue with the following commands in the table.

Commands for logo replacing.

cd /usr/local/tomcat/webapps/freewifi/common/images/ #then turn to xftp

#### Application Guide - Media WiFi Platform - Custom - Logo and Info

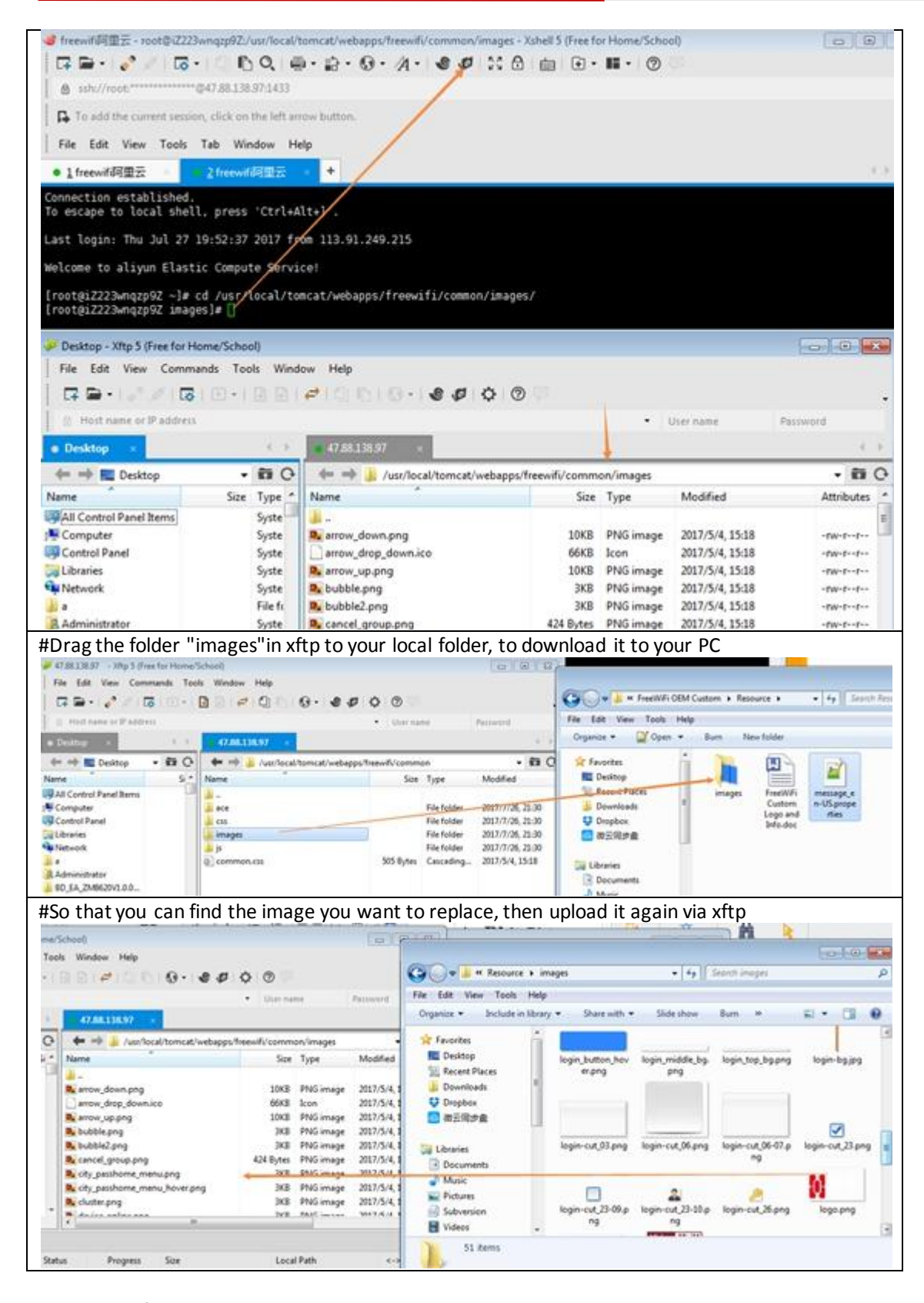

#### Commands for copyright edit.

cd /usr/local/tomcat/webapps/freewifi/app/i18n/

#### Application Guide - Media WiFi Platform - Custom - Logo and Info

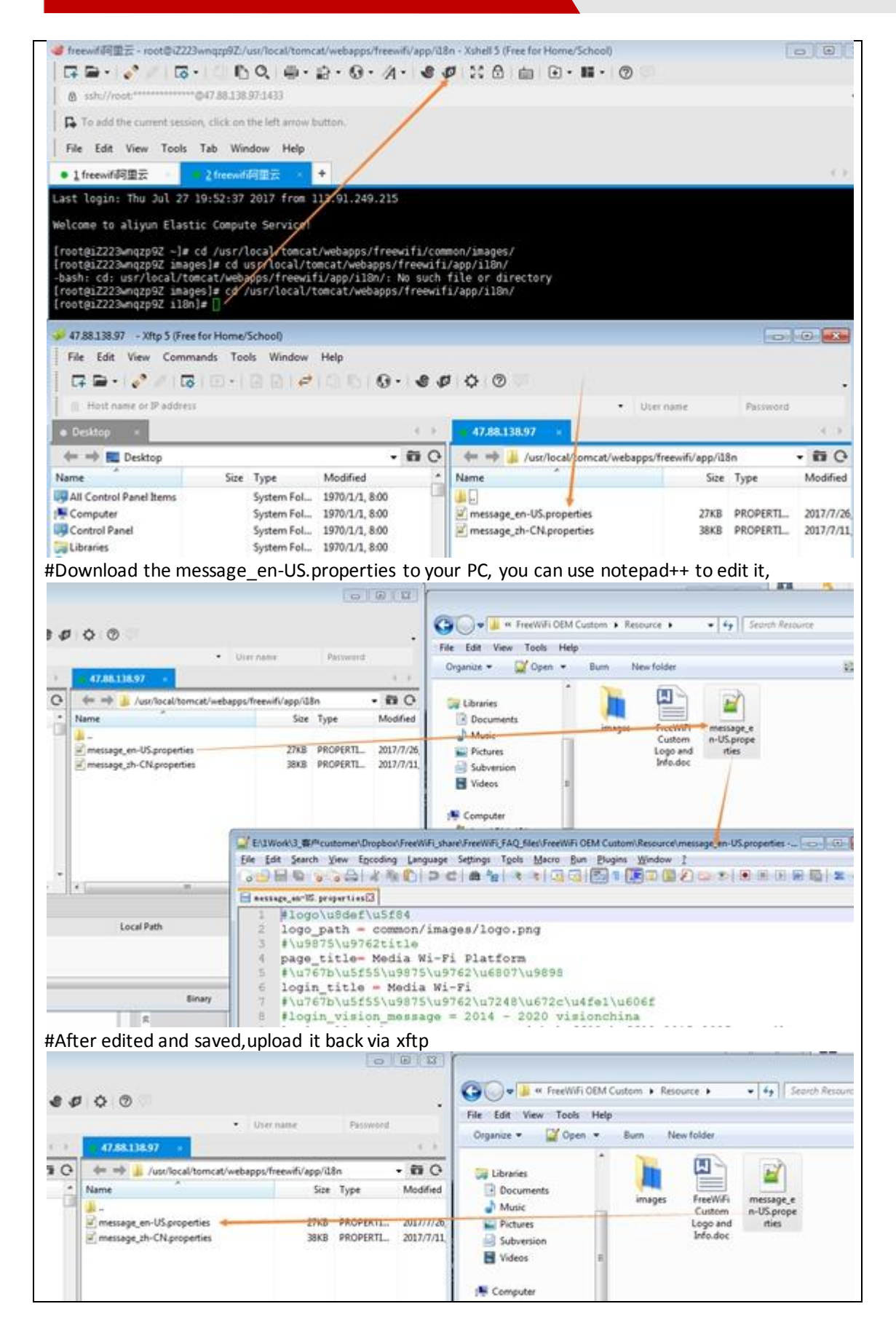

### Application Guide - Media WiFi Platform -Custom- Logo and Info

3. After that, open your Media Wi-Fi Platform URL to view the change. You may need to delete the browser data by press "Ctrl+Shift+Delete"

PS: If you worry any damage, you can copy them for backup before change any files.

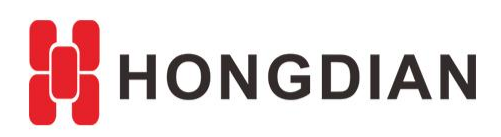

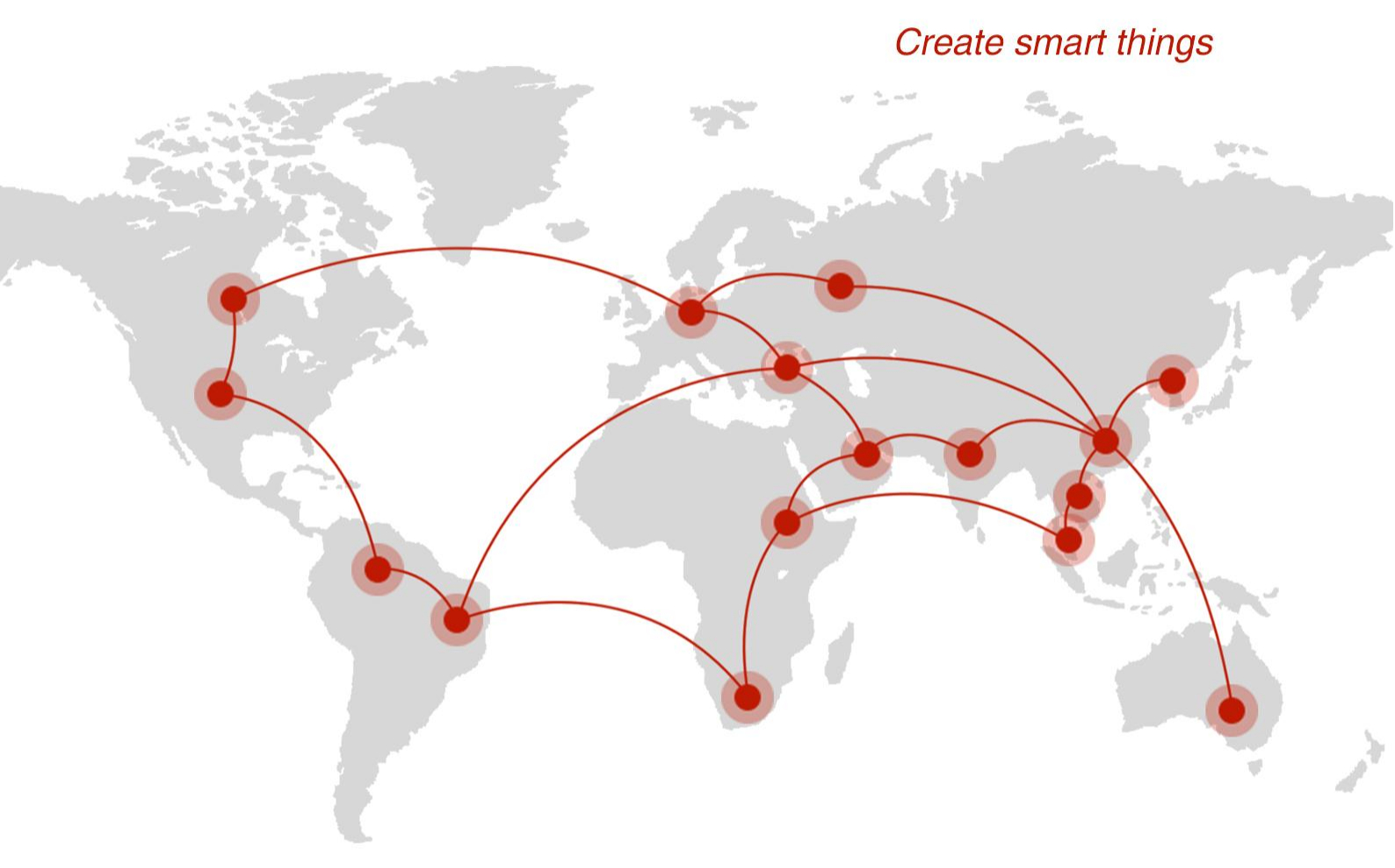

### Contact us

**Q** F14 - F16, Tower A, Building 14, No.12, Ganli 6th Road, Longgang District, Shenzhen 518112, China.

+86-755-88864288-5

+86-755-83404677

**f** hongdianchina

I www.hongdian.com

➡ sales@hongdian.com

➔ Hongdian\_China